## **Install Archive Recording Browser**

Last Modified on 11/03/2015 1:50 pm EST

- 1. On the PC where the actual network share will reside, open Windows Explorer. Do this using one of these methods:
  - $\circ\,$  On the keyboard, pressing the Windows Key + E
  - $\circ\,$  Pressing Start and clicking on Computer.
- 2. In the Explorer window that appears, enter \\<WAVESERVER>\netsetup in the address bar (wehere <WAVESERVER> is replaced by the Hostname or IP Address of the Wave IP). Press Enter.

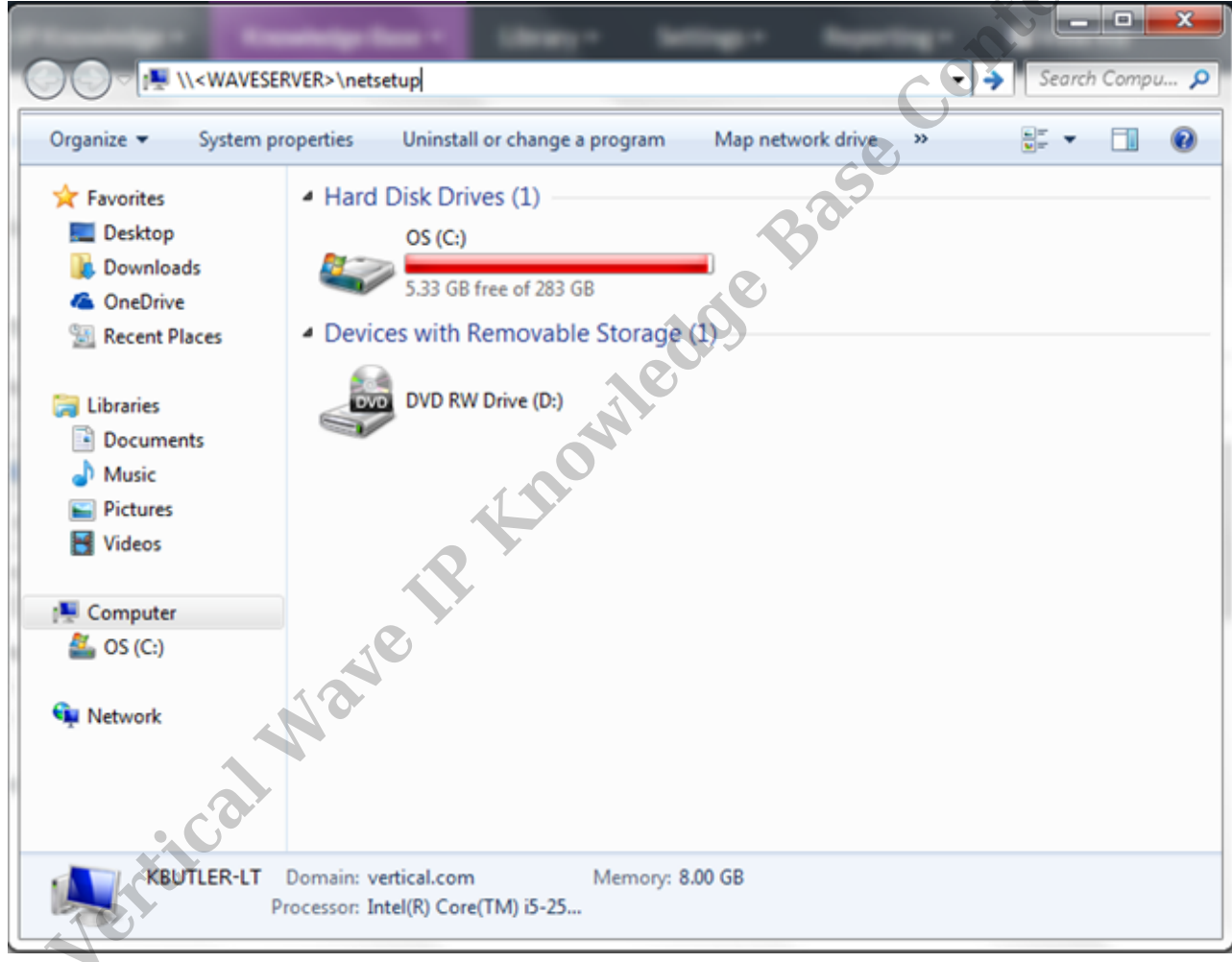

3. The network share from the Wave includes the client setup executable. Double-click on Setup.exe.

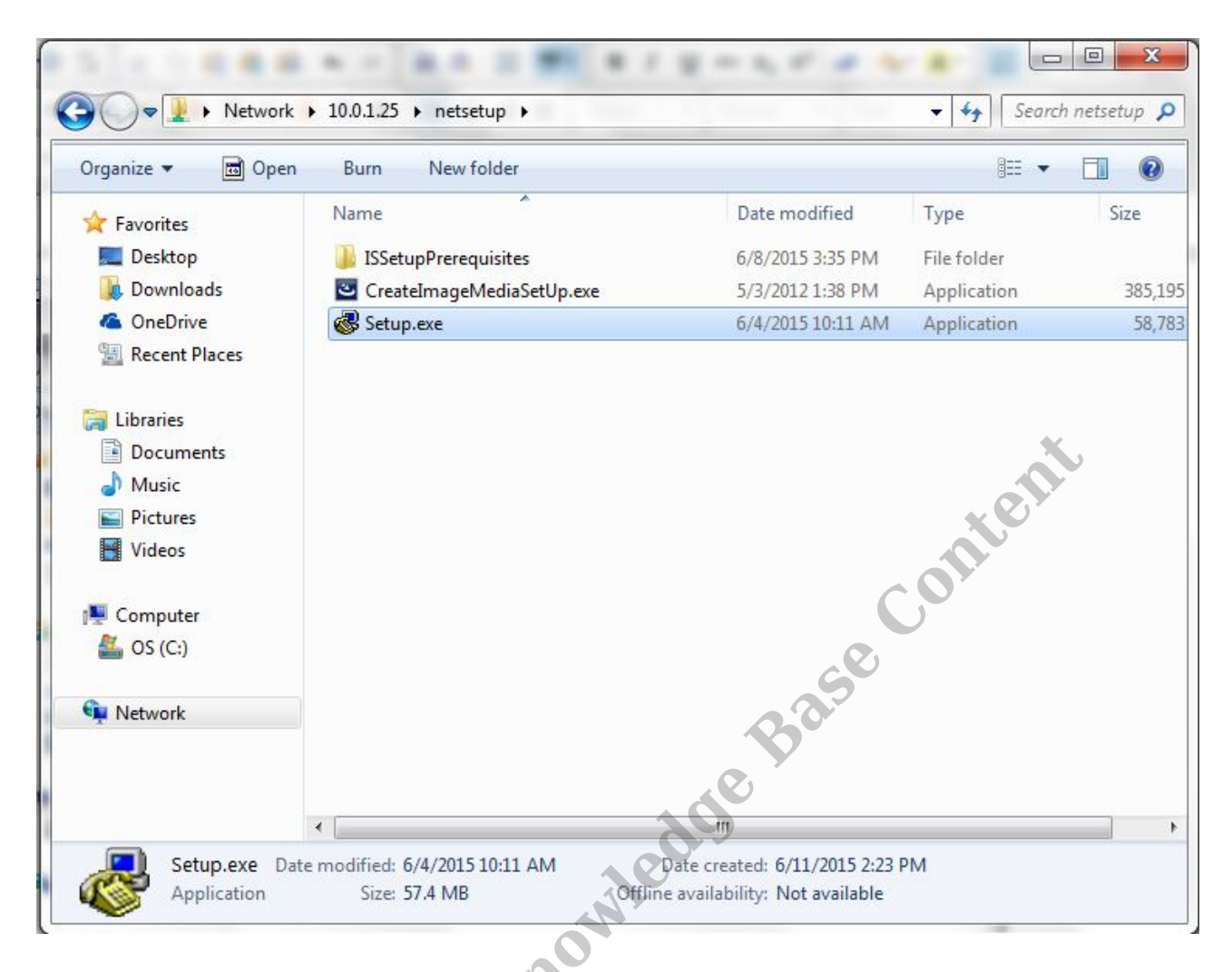

4. Choose language and click OK.

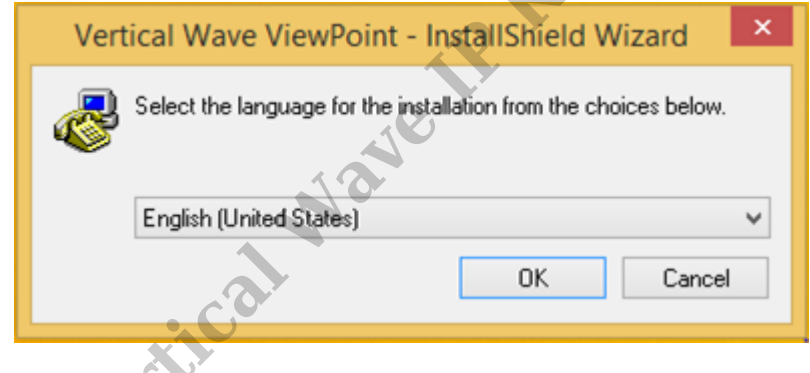

5. Click Next to start the install wizard.

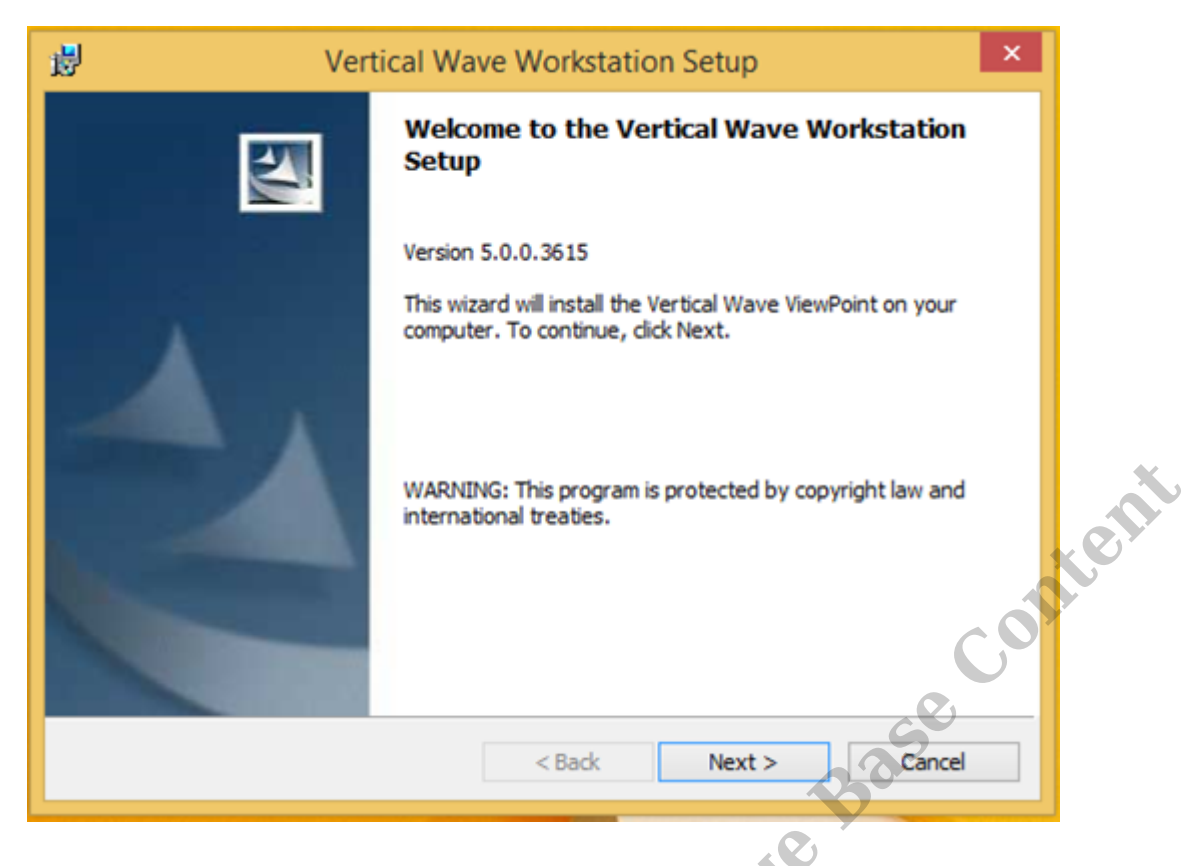

6. Accept the License and click Next.

| B Vertical Wave Workstation Setup                                                                                                    | × |
|----------------------------------------------------------------------------------------------------|---|
| License Agreement Please read the following license agreement carefully.                                                                                                    |   |
| COPYRIGHT<br>© 2013 Vertical Communications, Inc. All Rights Reserved. This<br>software is copyrighted with all rights reserved. No part of it<br>may be reproduced, transmitted, transcribed, stored in a<br>retrieval system of translated into any language in any form by<br>any means without the written permission of Vertical<br>Communications, Inc.<br>TRADEMARKS<br>Vertical Communications | ^ |
| Communications, Inc. Microsoft and Windows are registered     I accept the terms in the license agreement     I do not accept the terms in the license agreement                                                                                                    | ~ |
| <pre>A Back Next &gt; Cancel</pre>                                                                                                    |   |

7. Choose Custom setup and click Next.

| <b>i</b>                                      | Vertical Wave Workstation Setup                                                                                                    |      |
|-----------------------------------------------|----------------------------------------------------------------------------------------------------|------|
| Setup Type<br>Choose the se                   | tup type that best suits your needs.                                                                                                    |      |
| <ul> <li>Typical</li> <li>① Custom</li> </ul> | Installs Vertical Wave ViewPoint in the default drive and folder.<br>Installs the Vertical Wave ViewPoint you specify into any available<br>drive and folder. | tent |
| InstallShield ———                             | < Back Next > Cancel                                                                                                    |      |

8. Click on the disk icon next to Vertical Archive Recording Browser and choose "This feature will be install on local hard drive." Make sure "Vertical Wave ViewPoint" is also selected. The ARB will not install without ViewPoint. Click Next to proceed.

| 퀑                                     | Vertical Wave Workstation Setup                                                                                                    | × |
|---------------------------------------|----------------------------------------------------------------------------------------------------|---|
| Custom Setup<br>Select the target ins | tallation folder.                                                                                                    |   |
| Click on an icon in the l             | st below to change how a feature is installed.         Wave ViewPoint Common Componen         Vertical Wave ViewPoint         Vertical Wave TAPI Service Provider         X →         Contact Manager Assistant         Vertical Archived Recording Browser |   |
|                                       | This feature will be installed on local hard drive.<br>This feature, and all subfeatures, will be installed on local hard drive.<br>This feature will not be available.                                                                                     |   |
| Install to:                           | Change                                                                                                    |   |
|                                       | Space < Back Next > Cancel                                                                                                    |   |

9. The install will proceed. When it is finished, the completed page will appear. Click Finish to complete the install.

| 波 Ver | tical Wave Workstation Setup ×                                                                         |
|-------|----------------------------------------------------------------------------------------------------|
|       | Install Completed                                                                                      |
|       | The wizard has successfully installed the Vertical Wave<br>ViewPoint. Click Finish to exit the wizard. |
|       | Show What's New                                                                                        |
|       | Base                                                                                                   |
|       | < <u>B</u> ack <b>Einish</b> Cancel                                                                    |
|       |                                                                                                    |

10. To test, do an initial logon to the Archive Recording Browser (see <u>Initial login to</u> <u>Archive Recording Browser (ARB)</u>).

RELATED ARTICLES [template("related")]